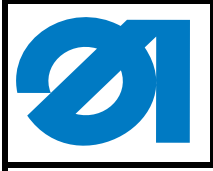

# 1 Komponenten des Teilesatzes

Der Teilesatz besteht aus folgenden Bauteilen:

| Materialnummer | Menge | Bezeichnung     |
|----------------|-------|-----------------|
|                | 1 x   | Kantenführung   |
| 9204 002077    | 2 x   | Senkschrauben   |
| 0867 200070    | 1 x   | Stichplatte     |
| 0867 220353    | 1 x   | Hüpferfuß       |
| 0867 591543    | 1 x   | Schieber        |
| 9081 100204    | 1 x   | Schraubendreher |
| 9840 120155    | 1 x   | Erdungsschelle  |
| 9202 002067    | 1 x   | Schraube        |
|                |       |                 |

# 2 Stichplatte, Hüpferfuß und Schieber tauschen

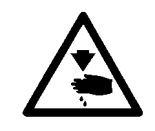

#### Vorsicht Verletzungsgefahr!

Hauptschalter ausschalten! Stichplatte, Hüpfer und Schieber nur bei ausgeschaltetem Nähplatz wechseln.

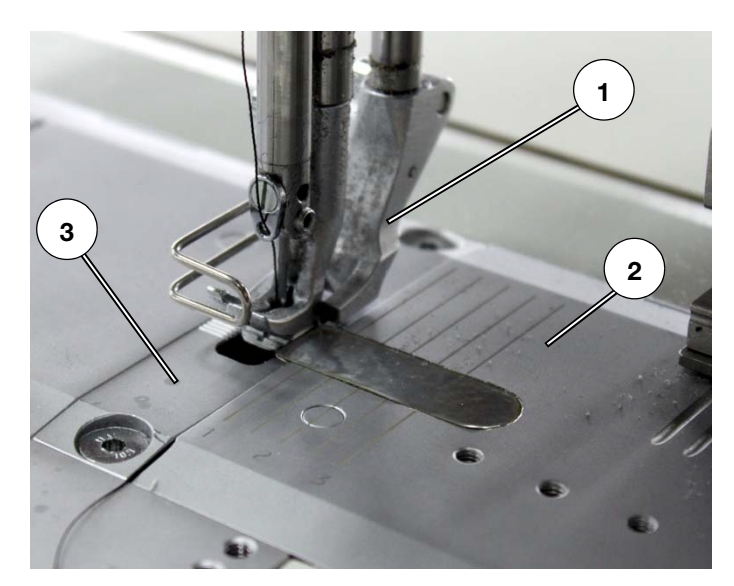

Abb. 1

 Hüpferfuß 1, Schieber 2 und Stichplatte 3 gegen die mitgelieferten Teile tauschen.

| Ausgabe/ Edition: | Änderungsindex          | Printed in Germany | Blatt:   | von     |
|-------------------|-------------------------|--------------------|----------|---------|
| 06.2011           | Rev. index: <b>0.00</b> |                    | Sheet: 1 | from 24 |

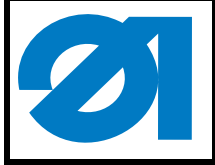

# 3 Kantenführung montieren

# 3.1 Führungsschiene auf der Grundplatte montieren

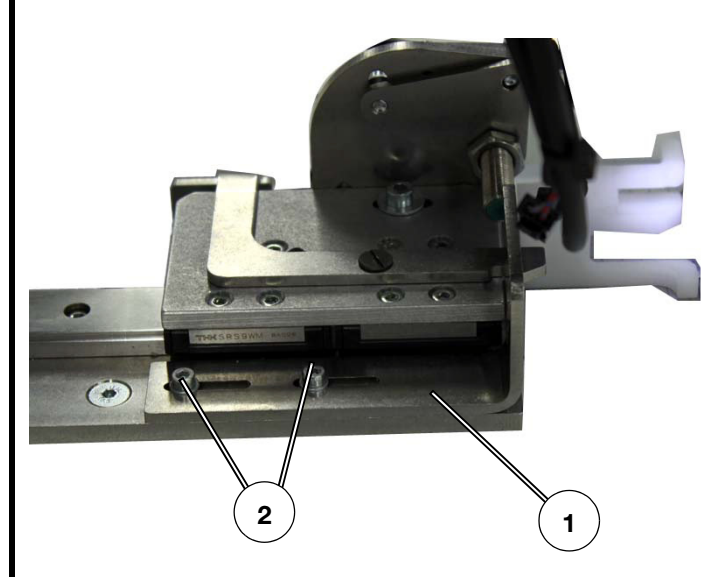

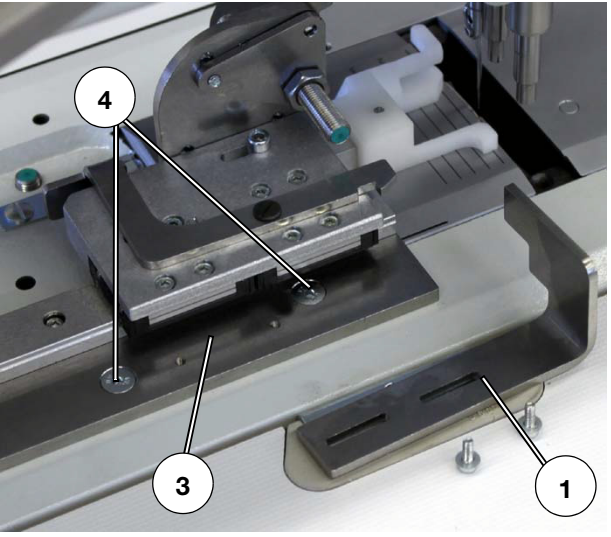

Abb. 2

- Schrauben 2 herausdrehen und Winkel 1 abnehmen.
- Kantenführung mit den zwei Senkschrauben 4 auf die Grundplatte schrauben.
- Winkel 1 wieder anschrauben.

| Ausgabe/ Edition:AnderungsindexPrinted in GermanyBiatt:Von06.2011Rev. index: 0.00Sheet: 2 from 2 | Ausgabe/ Edition:<br>06.2011 | Änderungsindex<br>Rev. index: <b>0.00</b> | Printed in Germany | Blatt:<br>Sheet: 2 | von<br>from 24 |
|--------------------------------------------------------------------------------------------------|------------------------------|-------------------------------------------|--------------------|--------------------|----------------|
|--------------------------------------------------------------------------------------------------|------------------------------|-------------------------------------------|--------------------|--------------------|----------------|

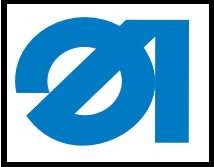

0791 550702

3.2 Leitungen anschließen

# 3.2.1 Signalleitung anschließen

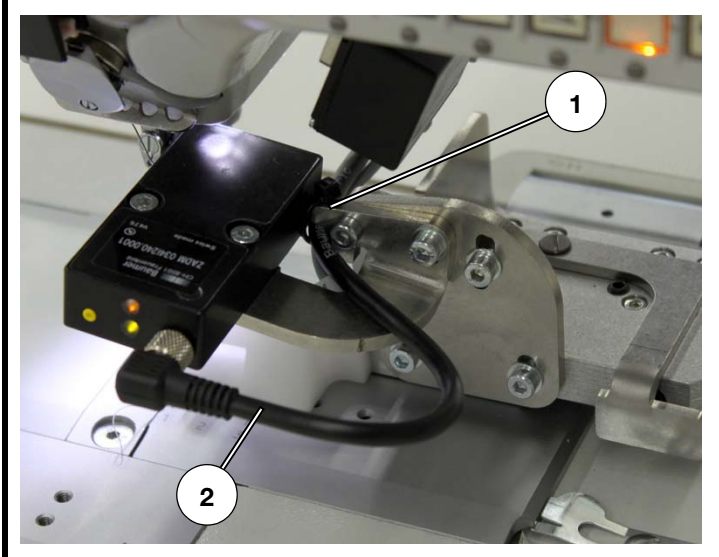

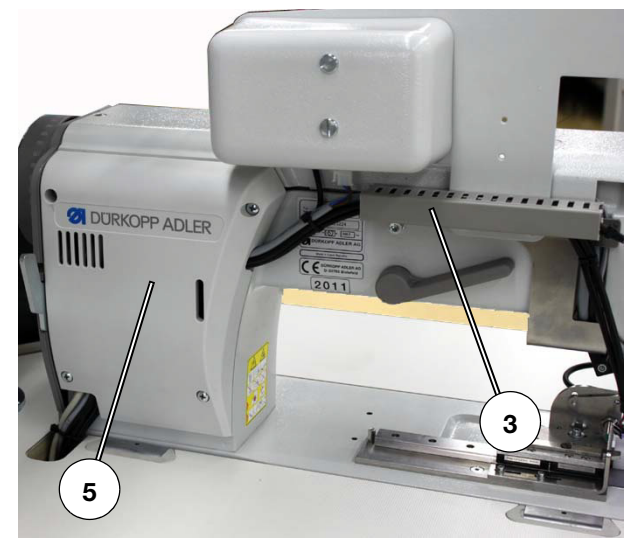

Abb. 4

Abb. 5

- Leitung 2 in einem Bogen unter den Winkel 1 verlegen.
- Leitung durch den Kabelkanal 3 und unter dem Deckel 5 verlegen.
- Leitung unter die Tischplatte verlegen.

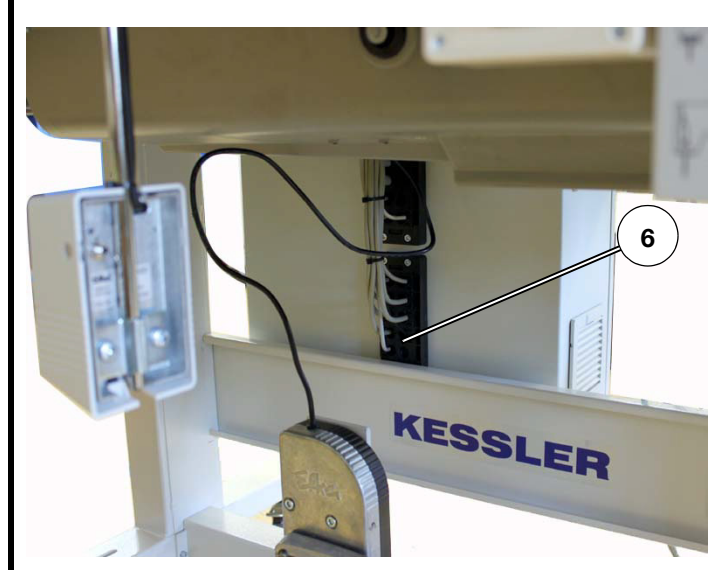

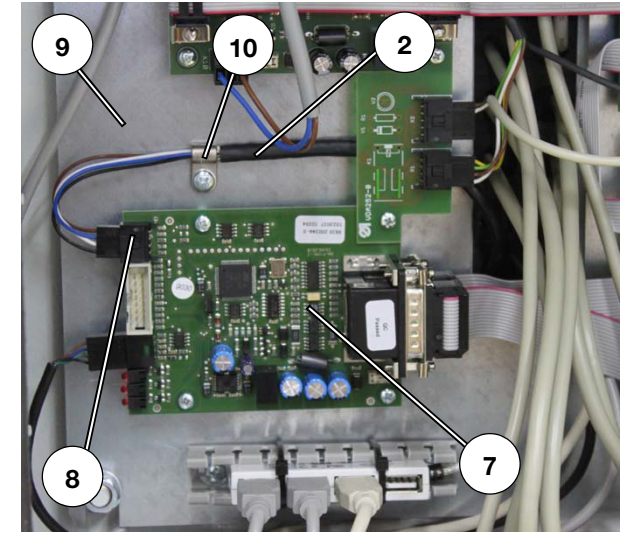

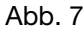

- Leitung durch die freie Durchf
  ührung 6 in den Schaltschrank verlegen.
- Das blanke Ende der Leitung 2 mit der Schelle 10 am Grundblech 9 des Schaltschrankes anschrauben.
- Stecker der Leitung in die Buchse 8 der Platine 7 stecken.

| Ausgabe/ Edition:ÄnderungsindexPrint06.2011Rev. index: 0.00Print | ed in Germany Blatt: von<br>Sheet: 3 from 24 |
|------------------------------------------------------------------|----------------------------------------------|
|------------------------------------------------------------------|----------------------------------------------|

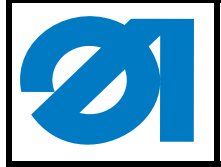

### 3.2.2 Spannungsversorgung anschließen

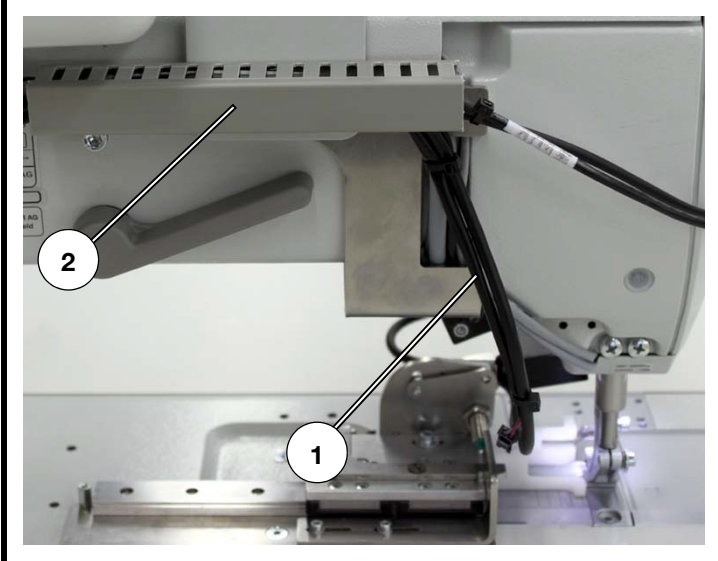

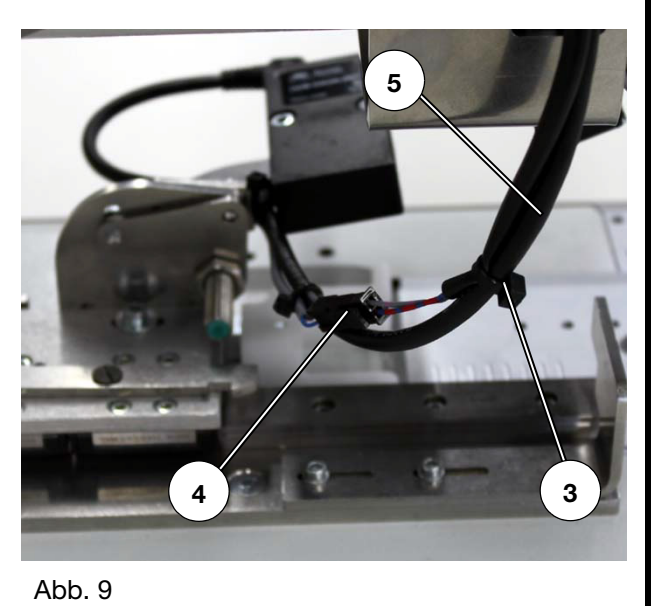

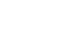

- Die Leitung 1 f
  ür die Spannungsversorgung des Induktivgebers aus dem Kabelkanal 2 herausnehmen und nach unten ziehen.
- Leitung mit einem Kabelbinder 3 an der Signalleitung 5 befestigen.
- Stecker der Leitung mit der Leitung 4 der Kantenf
  ührung verbinden.

| Ausgabe/ Edition: | Änderungsindex          | Printed in Germany | Blatt:   | von     |
|-------------------|-------------------------|--------------------|----------|---------|
| 06.2011           | Rev. index: <b>0.00</b> |                    | Sheet: 4 | from 24 |

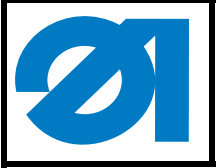

0791 550702

### 3.3 Kantensteuerung voreinstellen

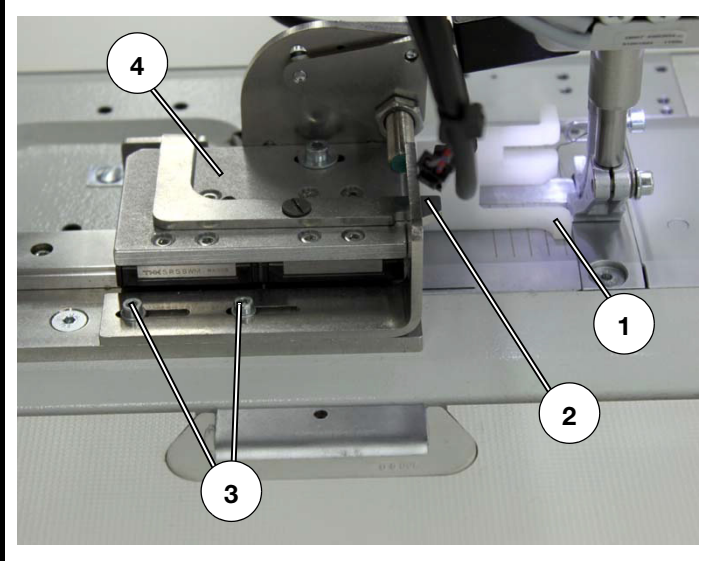

Abb. 10

Abb. 11

 Kantensteuerung 4 so weit einschieben, bis die Klinke 2 eingerastet ist.

5

- Schraube 5 lösen und im Langloch ganz nach rechts schieben.
- Schraube 5 festdrehen.
- Schrauben 3 lösen.
- Kantensteuerung 4 so weit zum N\u00e4hfu\u00df schieben, bis die F\u00fchrung 1 am N\u00e4hfu\u00ff anliegt.
- Schrauben 3 festdrehen.

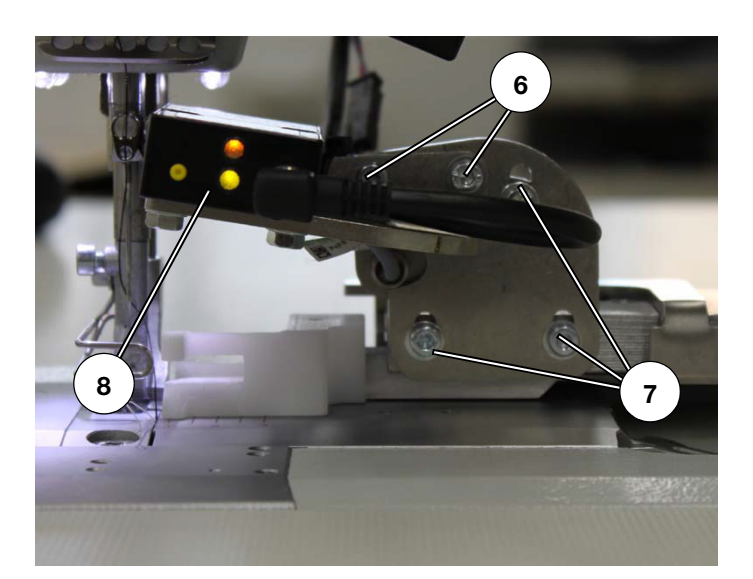

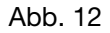

- Schrauben 6 und 7 lösen.
- Lichtschranke so einstellen, dass Sie beim schwenken nicht an die Nadelstange stößt.
- Schrauben 6 und 7 festdrehen.

| Ausgabe/ Edition: | Änderungsindex          | Printed in Germany | Blatt:   | von     |
|-------------------|-------------------------|--------------------|----------|---------|
| 06.2011           | Rev. index: <b>0.00</b> |                    | Sheet: 5 | from 24 |

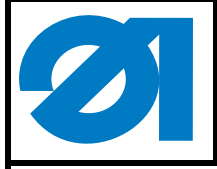

### 3.4 Kantensteuerung im Programm aktivieren

- Nähplatz einschalten
- Am System anmelden.
- "Check" antippen.
- "Setup" antippen.
   Es erscheint der folgende Bildschirm

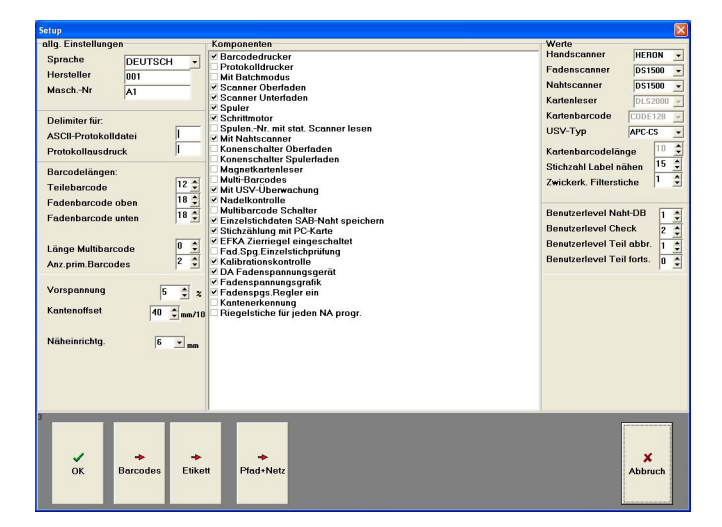

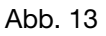

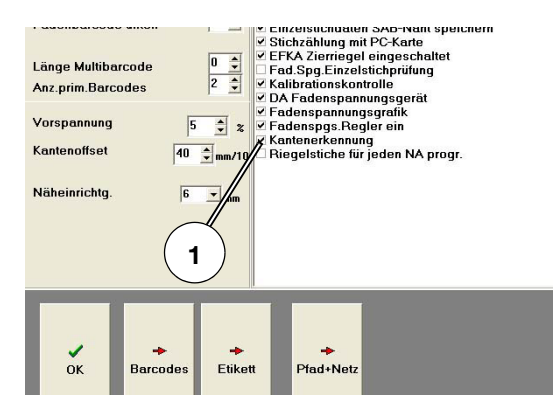

- Option "Kantenerkennung" antippen und aktivieren
- "OK" antippen und ins Hauptmenü zurückschalten.

| Ausgabe/ Edition:<br>06.2011 | Änderungsindex<br>Rev. index: <b>0.00</b> | Printed in Germany | Blatt:<br>Sheet: | 6 | von<br>from 24 |
|------------------------------|-------------------------------------------|--------------------|------------------|---|----------------|
|                              |                                           |                    |                  |   |                |

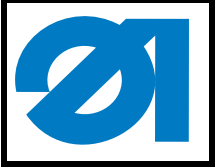

0791 550702

# 3.5 Induktivgeber einstellen

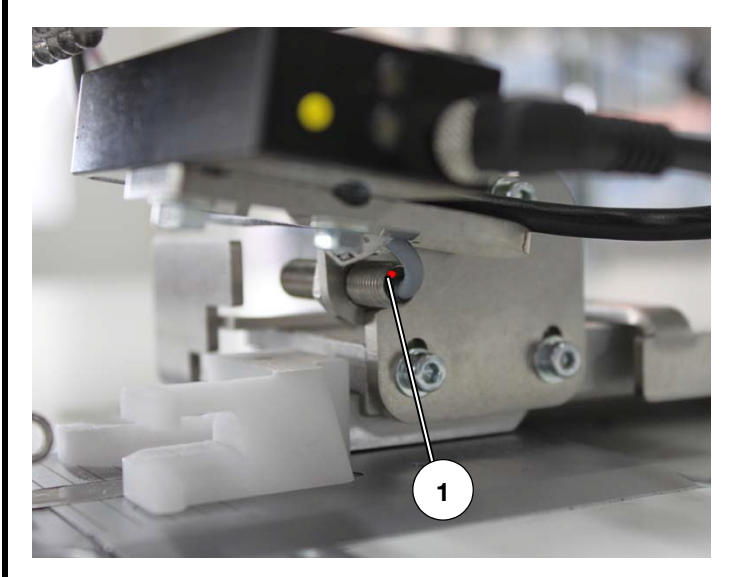

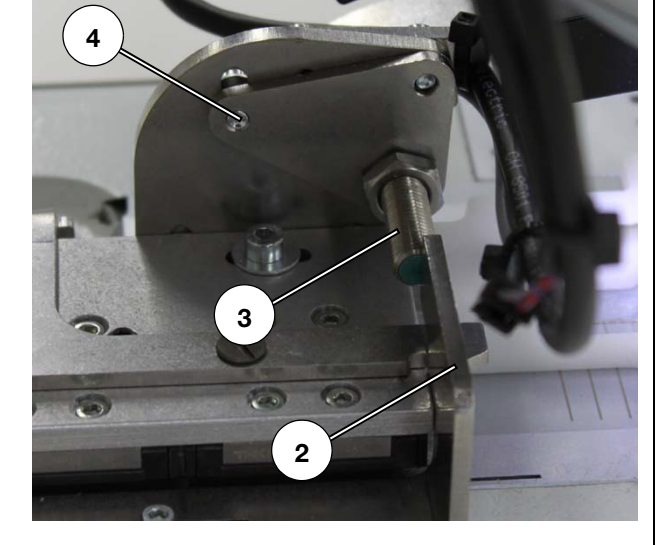

Abb. 16

- Schraube 4 lösen.
- Induktivgeber 3 seitlich zur Verriegelung 2 einstellen.
   Der Schaltpunkt ist erreicht, wenn die Diode 1 am Induktivgeber aufleuchtet.
- Schraube 4 festschrauben.

| Ausgabe/ Edition: | Änderungsindex          | Printed in Germany | Blatt:   | von     |
|-------------------|-------------------------|--------------------|----------|---------|
| 06.2011           | Rev. index: <b>0.00</b> |                    | Sheet: 7 | from 24 |

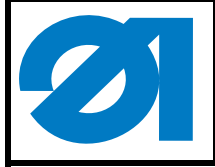

### 3.6 Lichtschranke einstellen

- "Nähen" antippen.
- "Fadenspannung" antippen.
- "Einstellung" antippen.
   Es erscheint der folgende Bildschirm:

| V41 - 5.11.10          | d tension Monitor | Measured Results<br>Thread Tension | 3 cN                                                                                                    |
|------------------------|-------------------|------------------------------------|----------------------------------------------------------------------------------------------------|
| Measured Values raw da | ıta               | incl Edge offset                   | 0 mm/10                                                                                                    |
| Thread tension         | 5 Digits          | Inci. Luge onset                   | 1 30 1111/10                                                                                                    |
| Edge detection         | 123 Digits        |                                    |                                                                                                    |
| solenoid current       | 195 Digits        |                                    |                                                                                                    |
| SYNC-Signal            | Н                 |                                    |                                                                                                    |
| Notch detection        | L                 |                                    | Provide statement of the second statement of the second statement of the secon |
| FS-Signal              | L                 |                                    |                                                                                                    |
| Thread Tension Min     | 0 Digits          | (1)                                | ×                                                                                                    |
| Thread Tension Max     | 0 Digits          |                                    | Abbruch                                                                                                    |
| Thread Tens. Plate     | electr.           |                                    |                                                                                                    |

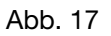

#### Hinweis

Die Werte 1 verändern sich, wenn der Lichtschranken Messbereich abgedeckt wird.

| Ausgabe/ Edition: | Änderungsindex   | Printed in Germany | Blatt:   | von     |
|-------------------|------------------|--------------------|----------|---------|
| 00.2011           | Rev. Index: 0.00 |                    | Sheet: 8 | from 24 |

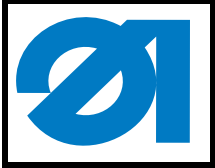

Abb. 18

### Anbauanleitung Kantenerkennung Teilesatz 0867 590944 Fitting Instructions Edge Recognition Kit 0867 590944

### 3.6.1 Lichtschranke in Nährichtung einstellen

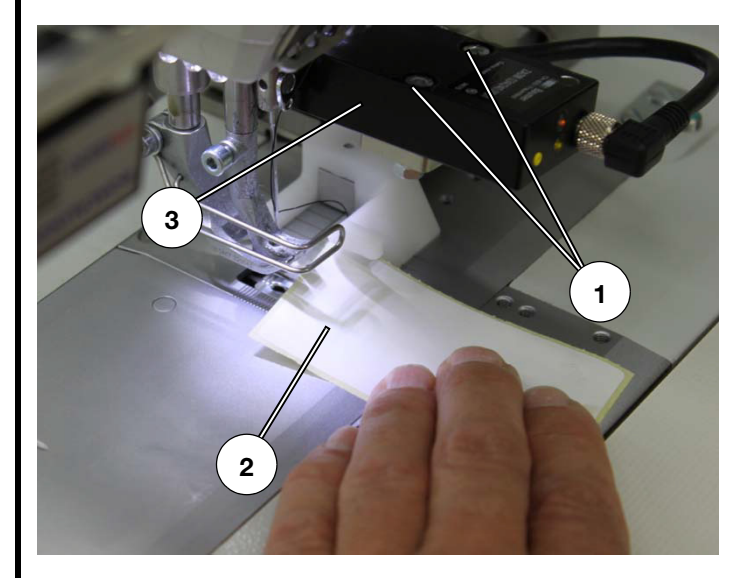

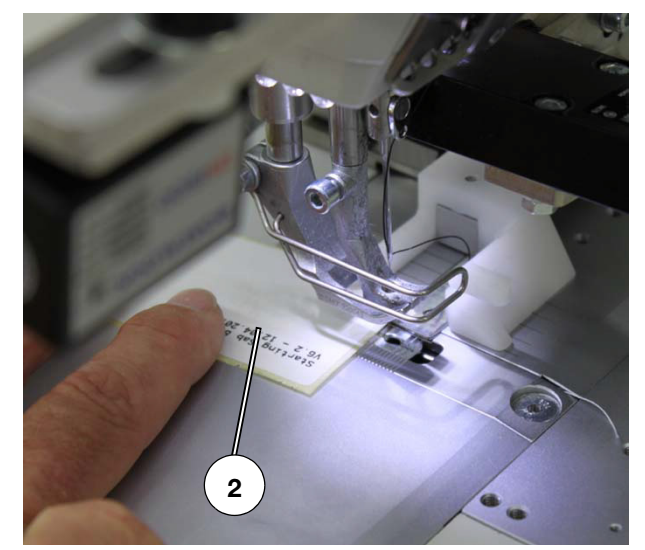

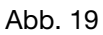

Der Messbereich der Lichtschranke soll auf Höhe der Nadel liegen.

- Mit Papier 2 von vorne und hinten pr
  üfen, wo der Schaltbereich der Lichtschranke liegt.
- Schrauben 1 lösen.
- Lichtschranke so in den Langlöchern verschieben, dass der Schaltbereich in N\u00e4hrichtung m\u00f6glichst dicht an der Nadel liegt.
- Schrauben 1 festdrehen.

| Ausgabe/ Edition: | Änderungsindex          | Printed in Germany | Blatt:   | von     |
|-------------------|-------------------------|--------------------|----------|---------|
| 06.2011           | Rev. index: <b>0.00</b> |                    | Sheet: 9 | from 24 |

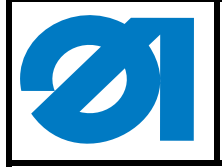

### 3.6.2 Neigung der Lichtschranke einstellen

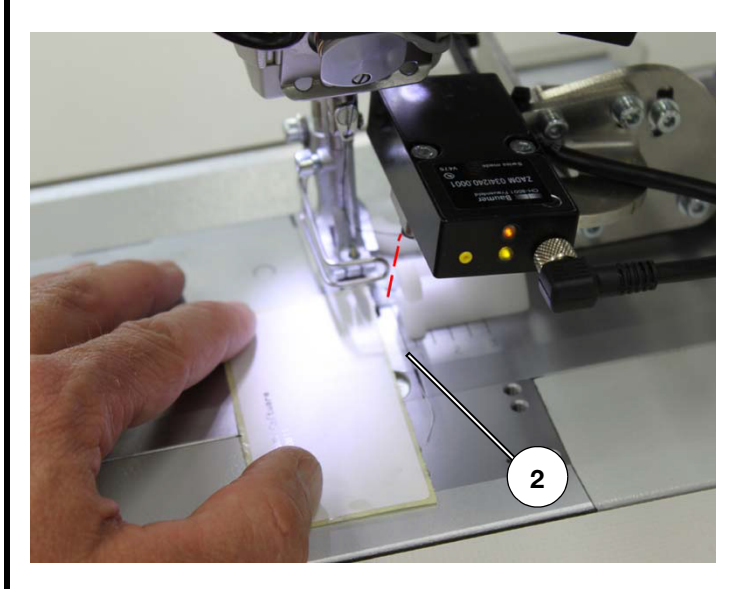

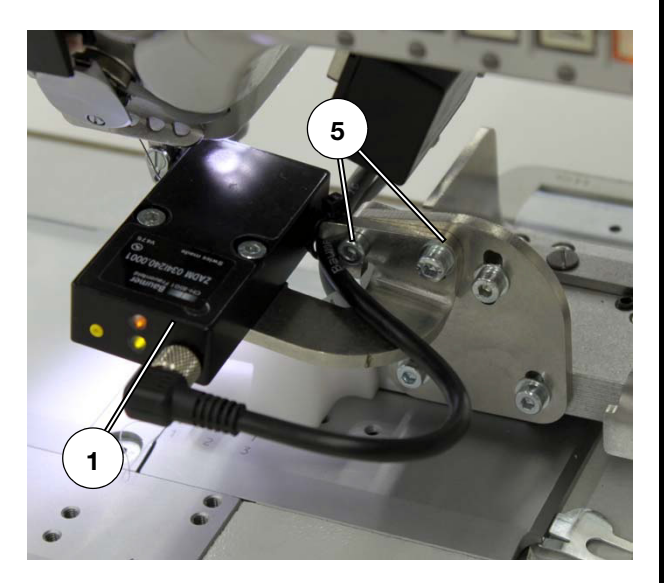

Abb. 20

Abb. 21

Der Erfassungsbereich der Lichtschranke 1 soll an der linken Kante der Reflexfolie am Schieber 2 beginnen.

- Ein Stück Papier unter den gelüfteten Nähfuß legen.
- Papier langsam nach rechts schieben und im Bildschirm beobachten, wann die Werte 1 sich verändern.
- Schrauben 5 lösen.
- Lichtschranke 1 so schwenken, dass der Messbereich an der Kante 2 der Lichtschranke beginnt.
- Schrauben 5 festdrehen.

| Ausgabe/ Edition: | Änderungsindex          | Printed in Germany | Blatt: vor    | n    |
|-------------------|-------------------------|--------------------|---------------|------|
| 06.2011           | Rev. index: <b>0.00</b> |                    | Sheet: 10 fro | m 24 |
| 06.2011           | Rev. index: 0.00        | Finited in Germany | Sheet: 10 fro | m 24 |

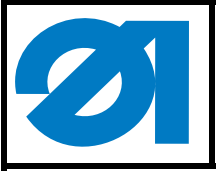

0791 550702

# 3.7 Kantenoffset ermittel und in der Steuerung eingeben

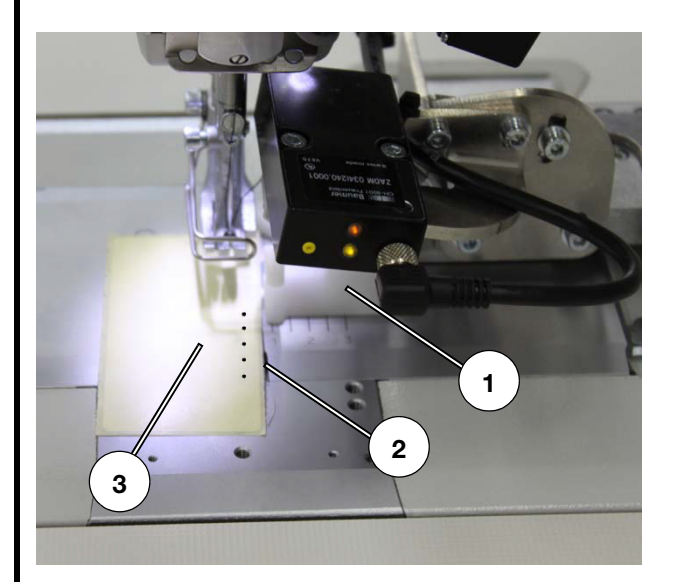

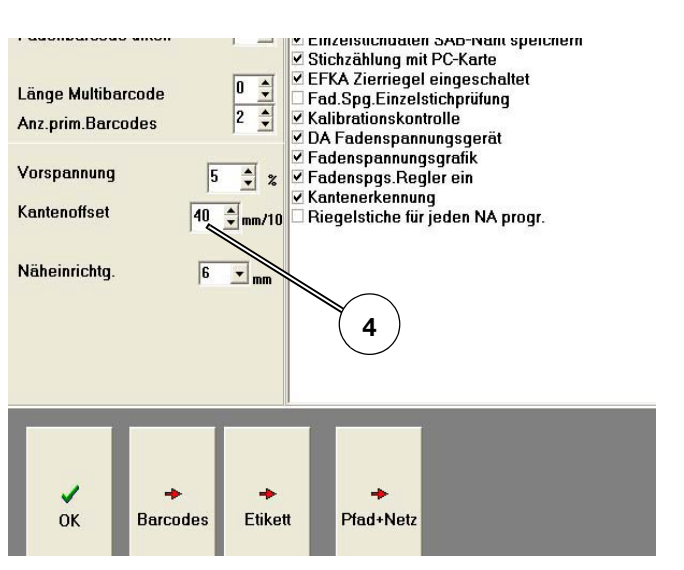

Abb. 22

Abb. 23

- Papier 3 von links nach rechts unter den N\u00e4hfu\u00df schieben, bis der Wert 5 sich ver\u00e4nderet.
- Papier halten, Handrad drehen und Nadel ins Papier einstechen lassen.
- Abstand zwischen rechte Kante 2 des Papiers und den Einstichlöchern der Nadel messen.
   Beispiel: Abstand = 5 mm
- "Check" antippen.
- "Setup" antippen.
- Im Feld "Kantenoffset" den Wert 50 eintragen.

| V41 - 5.11.10                                                                                   | nsion Monitor—                            | Measured Results<br>Thread Tension  | 3 cN                     |
|-------------------------------------------------------------------------------------------------|-------------------------------------------|-------------------------------------|--------------------------|
| Measured Values raw data<br>Thread tension<br>Edge detection<br>solenoid current<br>SYNC-Sianal | 5 Digits<br>123 Digits<br>195 Digits<br>H | Edge detection<br>incl. Edge offset | 0 mm/10<br>50 mm/10<br>7 |
| Notch detection<br>FS-Signal<br>Thread Tension Min<br>Thread Tension Max<br>Thread Tens. Plate  | L<br>L<br>O Digits<br>O Digits<br>electr. | 5                                   | ×<br>Abbruch             |
|                                                                                                 |                                           |                                     |                          |

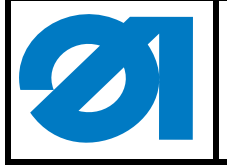

| Ausgabe/ Edition: | Änderungsindex          | Printed in Germany | Blatt: von        |
|-------------------|-------------------------|--------------------|-------------------|
| 06.2011           | Rev. index: <b>0.00</b> |                    | Sheet: 12 from 24 |

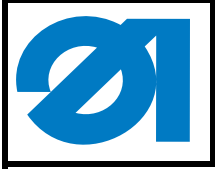

# 1 Kit Components

The kit consists of the following components:

| Material-No. | Quantity | Designation            |
|--------------|----------|------------------------|
|              | 1 x      | Edge-guide             |
| 9204 002077  | 2 x      | Countersunk-head screw |
| 0867 200070  | 1 x      | Throat plate           |
| 0867 220353  | 1 x      | Skipping foot          |
| 0867 591543  | 1 x      | Slide                  |
| 9081 100204  | 1 x      | Screw driver           |
| 9840 120155  | 1 x      | Grounding clamp        |
| 9202 002067  | 1 x      | Screw                  |
|              |          |                        |

# 2 Replacing the throat plate, skipping foot and the slide

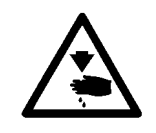

#### Caution: Risk of injury!

Turn off the main switch! Replace the throat plate, skipping foot and the slide only with the sewing machine switched off.

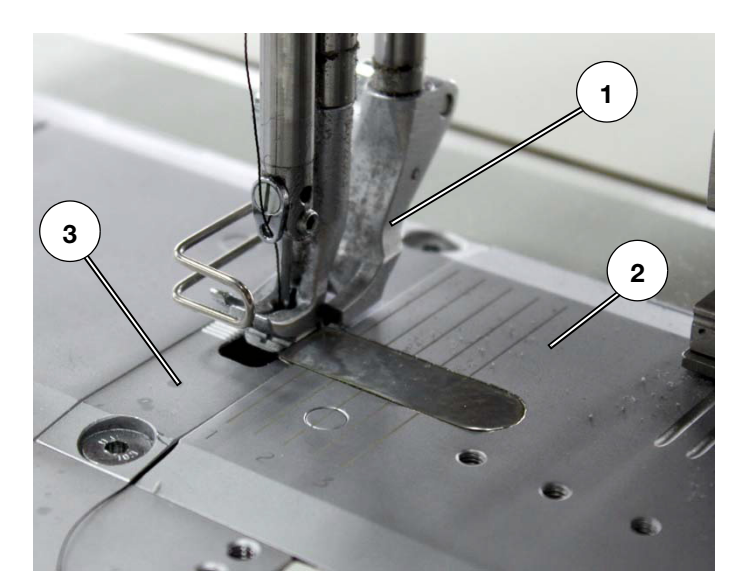

Fig. 1

 Replace the skipping foot 1, slide 2 and throat plate 3 against the parts supplied.

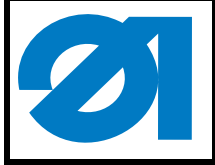

# 3 Mounting the edge guide

# 3.1 Mounting the guide rail on the base plate

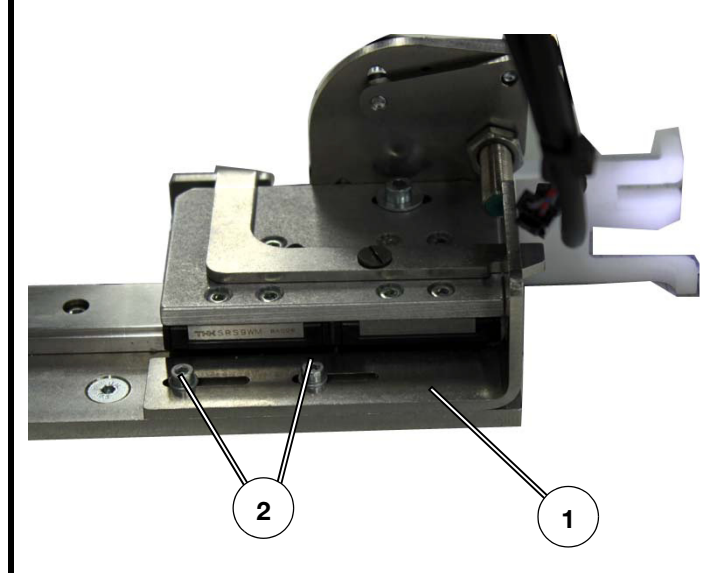

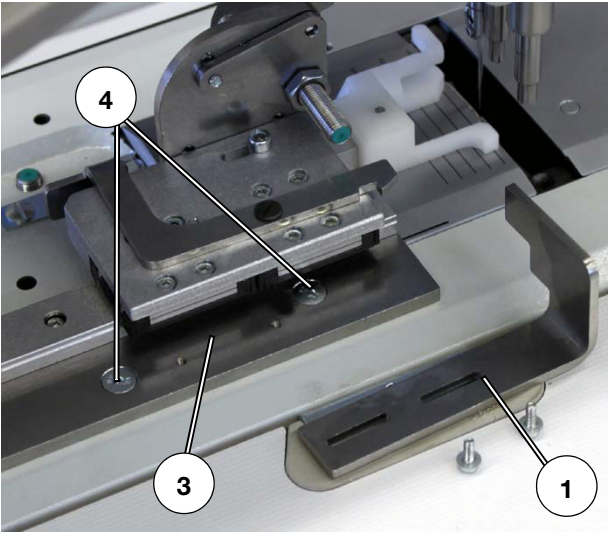

Fig. 2

- Loosen the screw 2 and remove the L-bracket 1
- Fix the edge-guide to the base plate using both countersunk-head screws 4.
- Fix the L-bracket 1 again.

| Ausgabe/ Edition: | Änderungsindex          | Printed in Germany | Blatt: | von          |
|-------------------|-------------------------|--------------------|--------|--------------|
| 06.2011           | Rev. index: <b>0.00</b> |                    | Sheet: | 14 from 24   |
| 00.2011           | nev. Index. 0.00        |                    | Sheet. | 14 110111 24 |

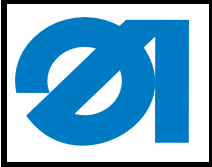

3.2 Connecting the cables

# 3.2.1 Connecting the signal line

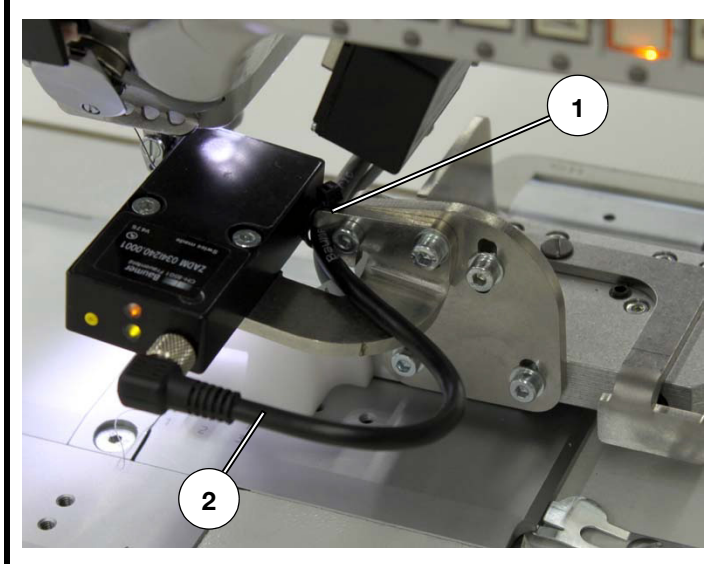

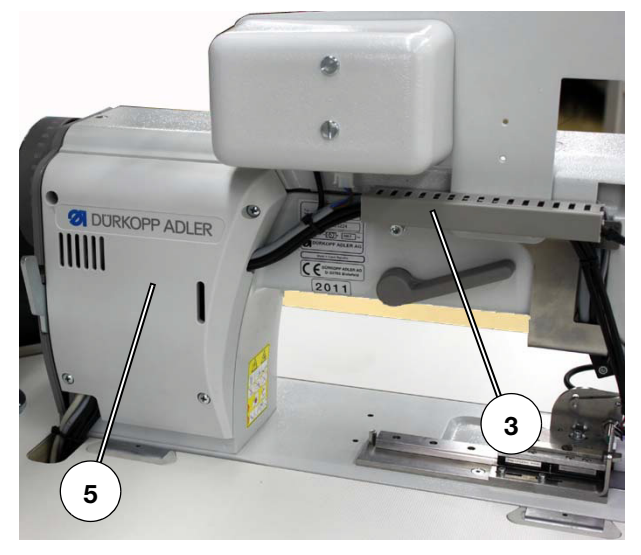

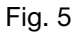

- Conduct the cable 2 along an arc under the bracket 1.
- Conduct the cable through the cable duct 3 and under the cover 5.
- Pull the cable through the table top.

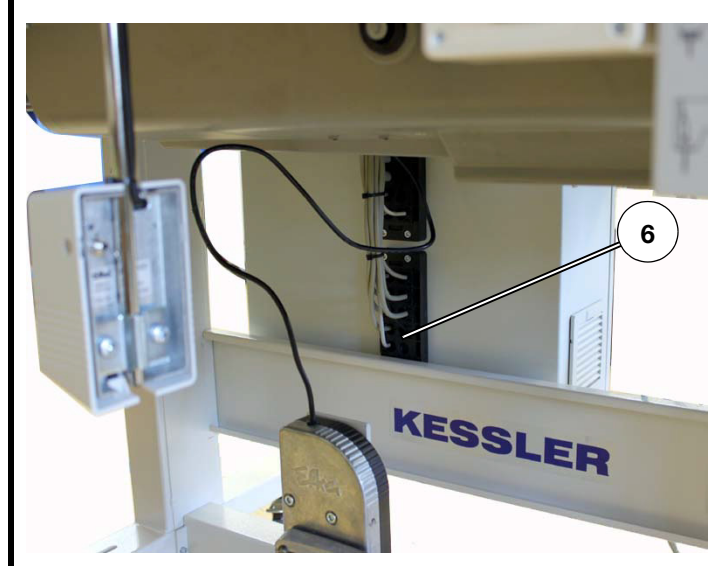

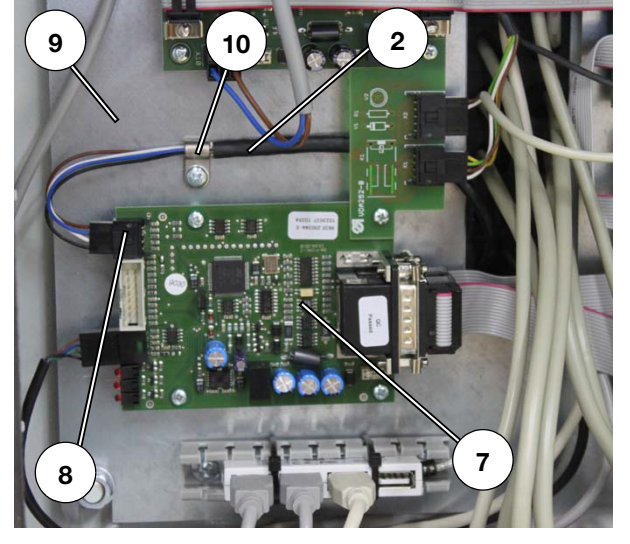

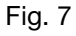

- Put the cable through the free passage 6 of the control cabinet.
- Connect the open-wire of the cable 2 by screwing it to the grounding plate 9 of the control cabinet using the clamp 10.
- Plug the cable connector to the socket 8 of the PCB 7.

| Ausgabe/ Edition: | Änderungsindex          | Printed in Germany | Blatt: von        |
|-------------------|-------------------------|--------------------|-------------------|
| 06.2011           | Rev. index: <b>0.00</b> |                    | Sheet: 15 from 24 |

Fig. 4

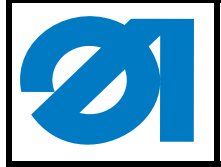

# 3.2.2 Connecting the power supply

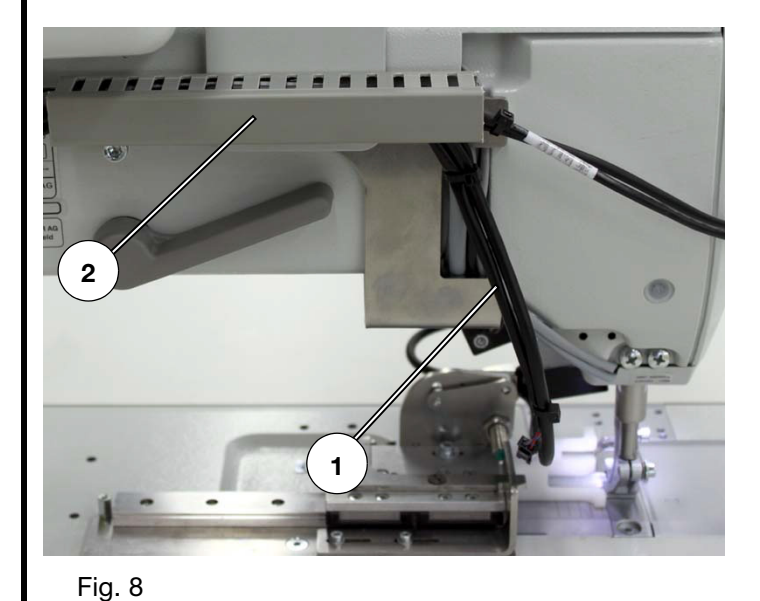

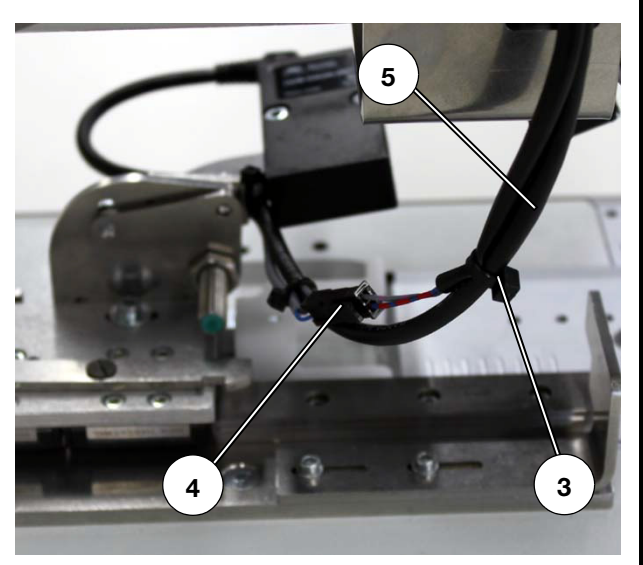

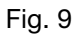

- Pull the cable 1 for the power supply of the inductive sensor 1 downwards out of the cable duct 2.
- Fix the cable to the signal line 5 using a cable tie 3.
- Connect the cable connector to the cable of the edge-guide 4.

| Ausgabe/ Edition: | Änderungsindex          | Printed in Germany | Blatt: von        |
|-------------------|-------------------------|--------------------|-------------------|
| 06.2011           | Rev. index: <b>0.00</b> |                    | Sheet: 16 from 24 |

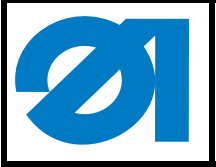

0791 550702

### 3.3 Pre-setting the edge regulator

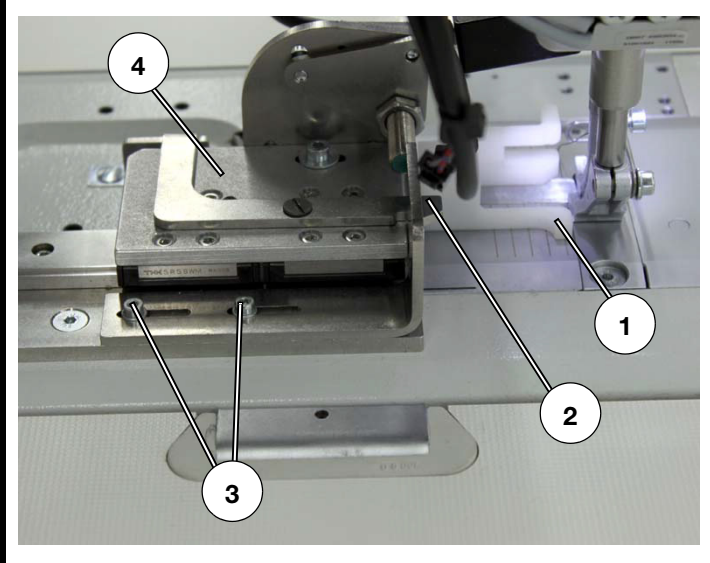

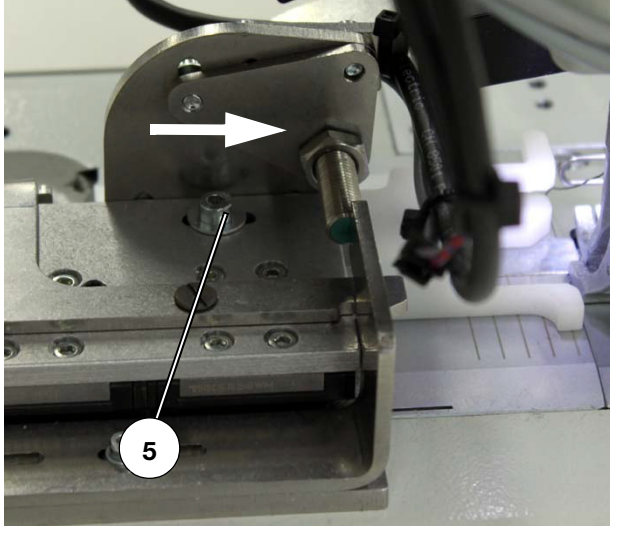

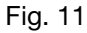

- Slide the edge regulator 4 as far as it will go, until the latch 2 has snapped in.
- Loosen screw 5 and slide it to the very right of the elongated hole.
- Tighten screw 5.
- Loosen screws 3.
- Push the edge regulator 4 as far as it will go towards the sewing foot, until the guide 1 abuts onto the sewing foot.
- Tighten screws 3.

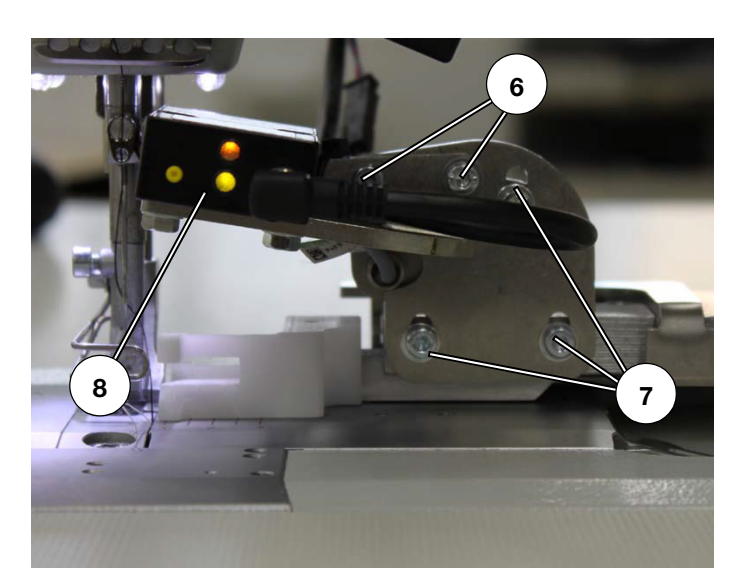

Fig. 12

- Loosen screws 6 and 7.
- Set the light barrier in a way that it does not hit the needle bar when swinging.
- Tighten screws 6 and 7.

| Ausgabe/ Edition: | Änderungsindex          | Printed in Germany | Blatt: von        |
|-------------------|-------------------------|--------------------|-------------------|
| 06.2011           | Rev. index: <b>0.00</b> |                    | Sheet: 17 from 24 |
|                   |                         |                    |                   |

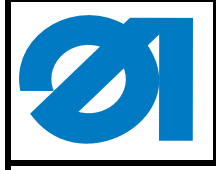

### 3.4 Activating the edge regulator in the software

- Switch on the sewing station.
- Log in to the system.
- Click "Check".
- Click "Setup".

The following screen will appear:

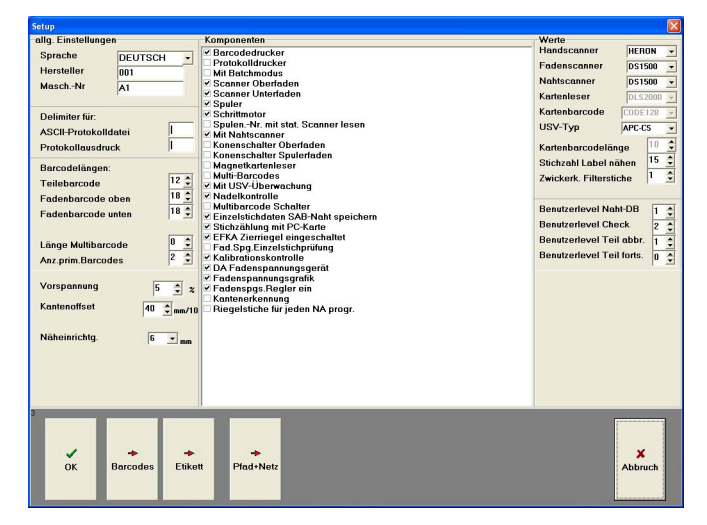

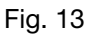

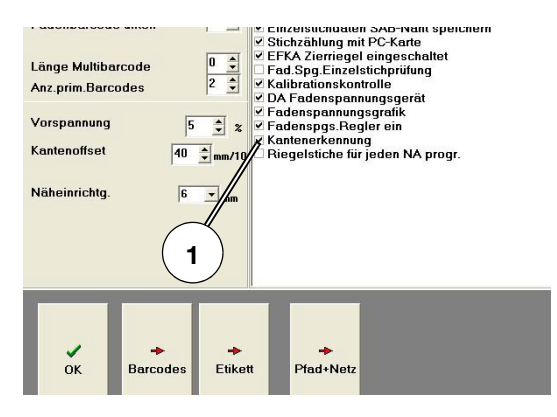

- Select the option "Edge measuring" and activate it.
- Confirm by clicking "OK" and go back to the main menu

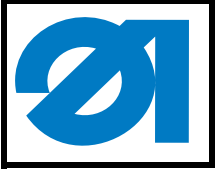

0791 550702

# 3.5 Setting the inductive sensor

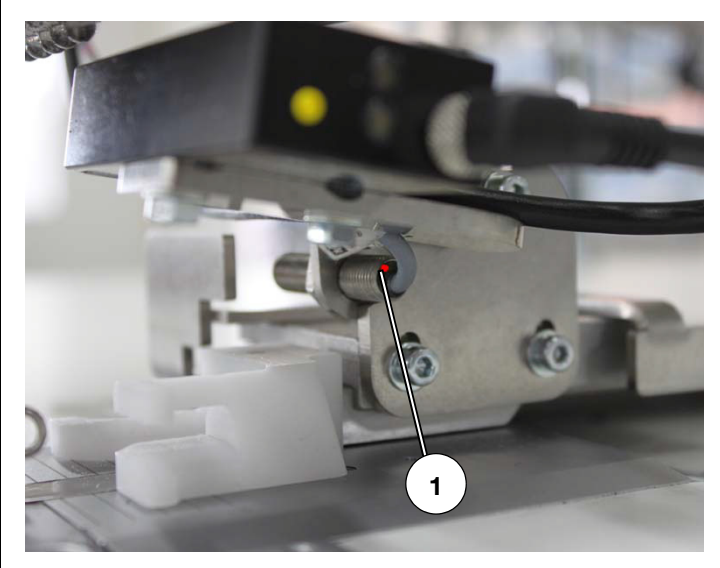

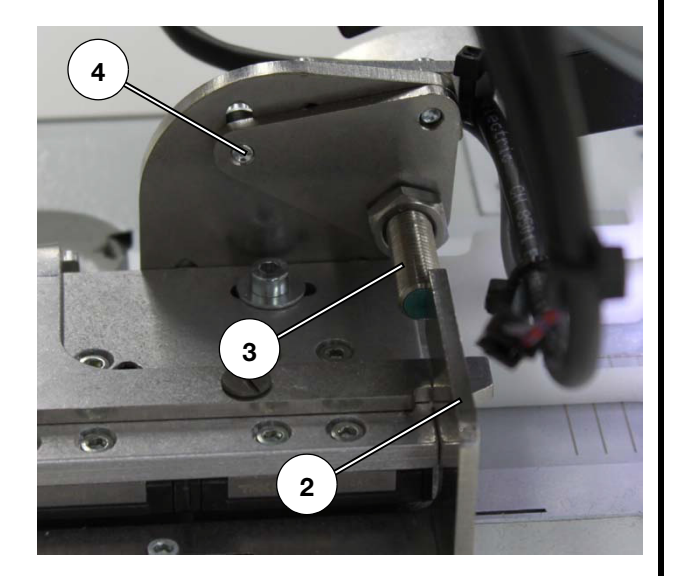

Fig. 16

- Loosen screw 4.
- Align the inductive sensor 3 laterally to the lock 2. The switching point is reached when the diode 1 on the inductive sensor flashes.
- Tighten screw 4.

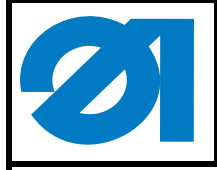

# 3.6 Setting the light barrier

- Click "Sewing".
- Click "Thread tension"

Click "Setup". The following screen will appear:

| V41 - 5.11.10          |            | Measured Results<br>Thread Tension | 3 cN       |
|------------------------|------------|------------------------------------|------------|
| Measured Values raw da | ita        | Edge detection                     | 0 mm/10    |
| Thread tension         | 5 Digits   | Inci. Luge offset                  | / 50 mm/10 |
| Edge detection         | 123 Digits | /                                  |            |
| solenoid current       | 195 Digits |                                    |            |
| SYNC-Signal            | н          | /                                  |            |
| Notch detection        | L          |                                    |            |
| FS-Signal              | L          |                                    |            |
| Thread Tension Min     | 0 Digits   | (1)                                | ×          |
| Thread Tension Max     | 0 Digits   | $\smile$                           | Abbruch    |
| Thread Tens. Plate     | electr.    |                                    |            |

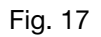

#### Note

If the measuring range of the light barrier is covered, the values 1 will change.

| Ausgabe/ Edition: | Änderungsindex          | Printed in Germany | Blatt: | von        |
|-------------------|-------------------------|--------------------|--------|------------|
| 06.2011           | Rev. index: <b>0.00</b> |                    | Sheet: | 20 from 24 |
|                   |                         |                    |        |            |

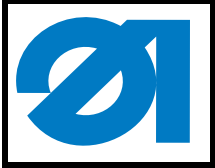

Fig. 18

### Anbauanleitung Kantenerkennung Teilesatz 0867 590944 Fitting Instructions Edge Recognition Kit 0867 590944

0791 550702

### 3.6.1 Setting the light barrier in the sewing direction

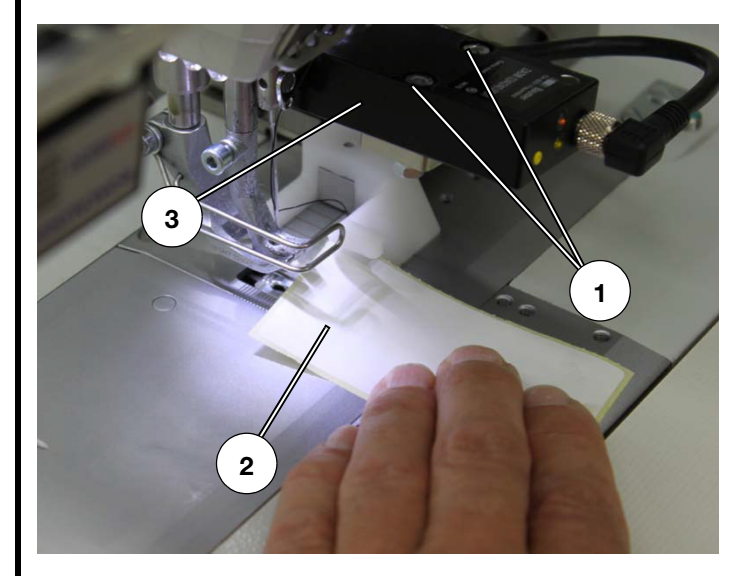

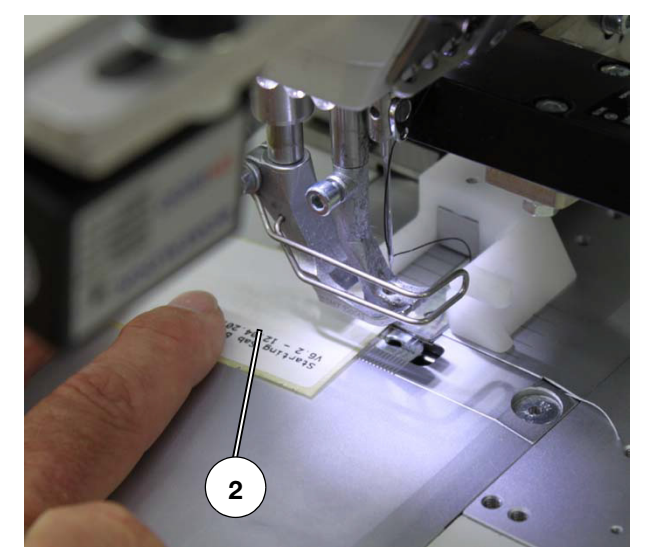

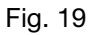

The measuring range of the light barrier should be at the level of the needle.

- Check by using a sheet of paper 2 from the front and the rear where the switching range of the light barrier is located.
- Loosen screws 1.

\_

- Shift the light barrier within the elongated hole. The switching range in the sewing direction should be located as close as possible to the needle.
- Tighten screws 1

| Ausgabe/ Edition:<br>06.2011 | Änderungsindex<br>Rev. index: <b>0.00</b> | Printed in Germany | Blatt: von<br>Sheet: 21 fron | า 24 |
|------------------------------|-------------------------------------------|--------------------|------------------------------|------|
| Ausgabe/ Edition:<br>06.2011 | Änderungsindex<br>Rev. index: <b>0.00</b> | Printed in Germany | Blatt: von<br>Sheet: 21 fron | า 24 |

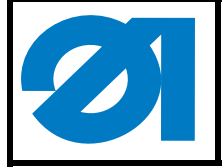

# 3.6.2 Setting the inclination of the light barrier

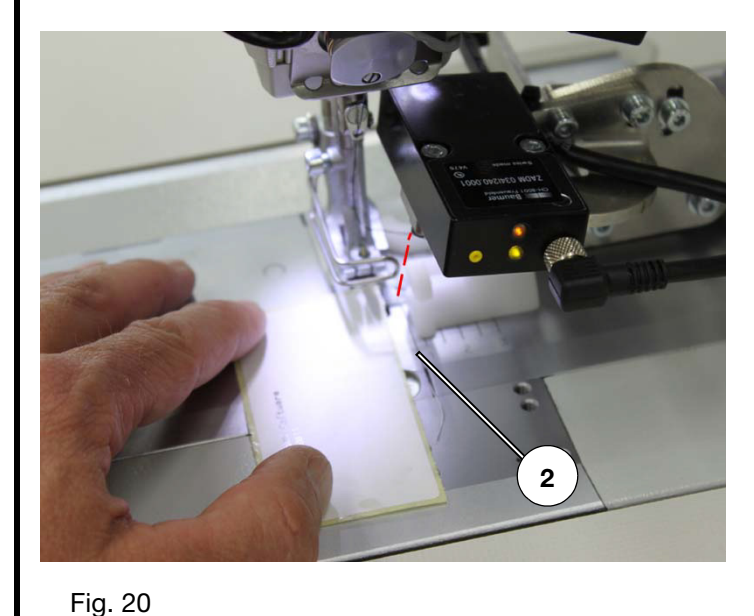

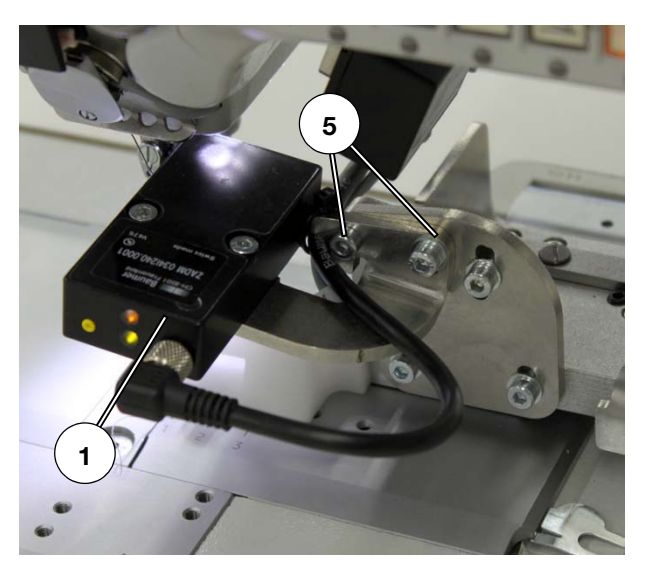

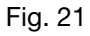

The coverage of the light barrier 1 should begin at the left edge of the reflective tape on the slider 2.

- Put a piece of paper under the lifted sewing foot.
- Slowly move the paper to the right and observe the screen in order to see when the values 1 begin to change.
- Loosen screws 5.
- Incline the light barrier 1 in a way that the measuring range begins on the edge 2 of the slide.
- Tighten screws 5.

| Ausgabe/ Edition: | Änderungsindex          | Printed in Germany | Blatt: von        |
|-------------------|-------------------------|--------------------|-------------------|
| 06.2011           | Rev. index: <b>0.00</b> |                    | Sheet: 22 from 24 |

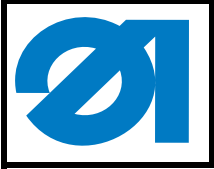

# 3.7 Determining the edge offset and entering it in the control unit

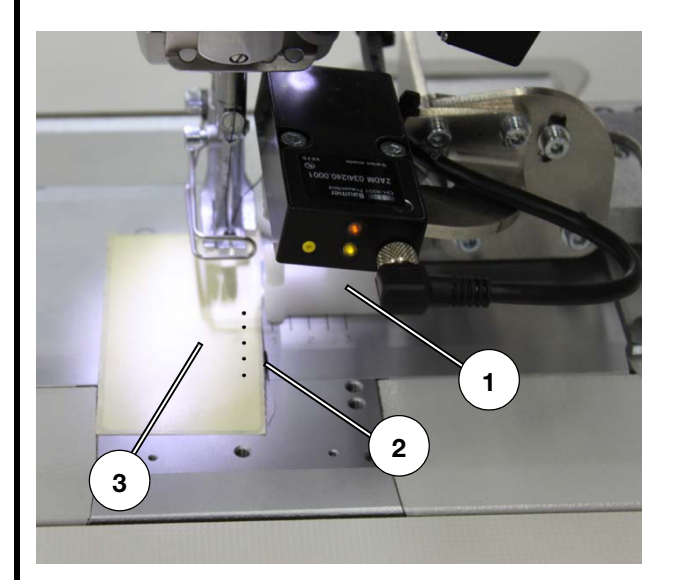

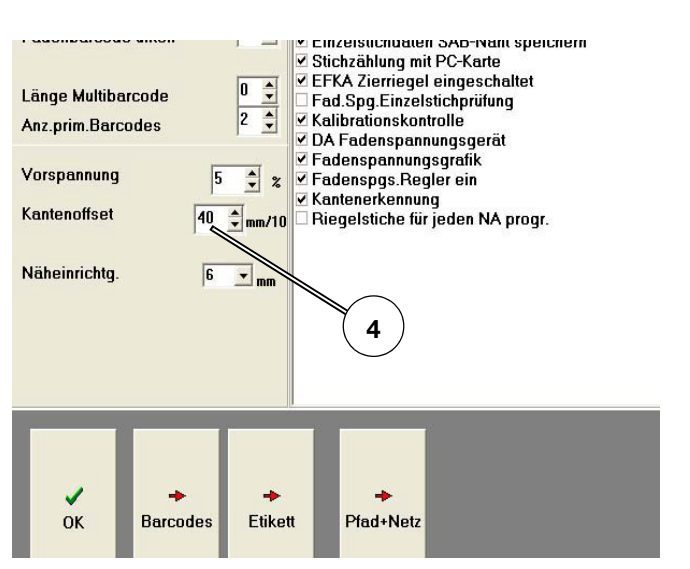

Fig. 22

Fig. 23

- Move the paper 3 underneath the sewing foot from the left to the right, until the value 5 changes.
- Hold the paper, turn the hand wheel and let the needle pierce the paper.
- Measure the distance between the right edge 2 of the paper and the needle puncture.
   For example: Distance = 5 mm
- Click "Check".
- Click "Setup".
- Enter the value 50 in the field "Edge offset".

| V41 - 5.11.10                                                                                                    | d tension Monitor—                                                                   | Measured Results<br>Thread Tension  | 3 cN                                |
|----------------------------------------------------------------------------------------------------|--------------------------------------------------------------------------------------|-------------------------------------|-------------------------------------|
| Measured Values raw da<br>Thread tension<br>Edge detection<br>solenoid current<br>SYNC-Signal<br>Notch detection<br>FS-Signal<br>Thread Tension Min<br>Thread Tension Max<br>Thread Tens. Plate | tta<br>5 Digits<br>123 Digits<br>195 Digits<br>H<br>L<br>L<br>U<br>Digits<br>electr. | Edge detection<br>incl. Edge offset | 0 mm/10<br>50 mm/10<br>X<br>Abbruch |
| Fig. 24                                                                                                    |                                                                                      |                                     |                                     |

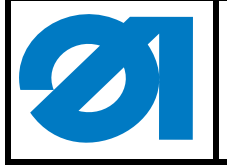

| Ausgabe/ Edition: | Änderungsindex          | Printed in Germany | Blatt: von        |
|-------------------|-------------------------|--------------------|-------------------|
| 06.2011           | Rev. index: <b>0.00</b> |                    | Sheet: 24 from 24 |